# Installation and compatibility information PG5 1.4 & Microsoft Windows 8 (64-bit)

When working with PG5 1.4 under MS Windows 8, some special points are to be considered. In this document you find the references which were tested and the work-arounds for the difficulties under Microsoft Windows 8.

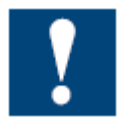

As the last version of PG5 (PG5 2.1) is fully compatible with Windows 8, it is not planned to make improvement in PG5 1.4.

#### **Revision History**

| Date       | Description   |  |  |
|------------|---------------|--|--|
| 04.03.2013 | Review        |  |  |
| 28.02.2013 | First version |  |  |

#### **Table of Content**

| 1. | Introduction                                                | 2  |
|----|-------------------------------------------------------------|----|
| 2. | Installation of PG5 V1.4.300 with Patch15 (PG5 SP1.4.300    | 2  |
| 3. | Start SPM for first time                                    | 4  |
| 4. | Project directory access restrictions                       | 5  |
| 4  | 4.1 Change the 'Projects Directory' to a 'Public' directory | 6  |
| 4  | 4.2 Adapt the user access rights of the default directory   | 6  |
| 5. | Device Configurator                                         | 9  |
| 6. | HLP help file format                                        | 10 |
| 7. | Tests                                                       | 14 |

Bahnhofstrasse 18 | CH-3280 Murten | Schweiz P +41 (0)26 672 72 72 | F +41 (0)26 672 74 99 | www.saia-burgess.com

### 1. Introduction

It is still possible to install and use the PG5 1.4.300 under the last Microsoft operating system, Windows 8 64 bit.

This document describes the installation, the compatibility issues and workarounds in order to use PG5 1.4 on this new operating system.

# 2. Installation of PG5 V1.4.300 with Patch15 (PG5 SP1.4.300

If you install PG5 under the default installation path "C:\Program Files\SAIA-Burgess\PG5 1\_4" the installation stops with the following message:

| Saia-Burgess Controls PG5 SP1.4.300 - InstallShield Wizard                                                                  | × |
|----------------------------------------------------------------------------------------------------|---|
| Choose your Destination Location                                                                                            | 7 |
| Enter the PG5 destination folder. Click Next to keep the following folder, or<br>click Browse to define a different folder. |   |
| PG5 folder:                                                                                                    |   |
| C:\Program Files (x86)\SAIA-Burgess\PG5 1_4 Browse                                                                          |   |
| InstallShield                                                                                                    | _ |
| < Back Next > Cancel                                                                                                    |   |

"Error 1606: could not access network location WINDIR\System32"

| Saia-Burgess Controls PG5 SP1.4.300 Error                     | × |
|---------------------------------------------------------------|---|
| Error 1606.Could not access network location WINDIR\system32. |   |
| <u>R</u> etry Cancel                                          |   |

You have to remove the hyphen of the installation path: "C:\Program Files\SAIA-Burgess\PG5\_1\_4 " (add "\_" between "PG5" and "1\_4") or entering another path. Then it will be possible to install PG5 1.4.

Bahnhofstrasse 18 | CH-3280 Murten | Schweiz P +41 (0)26 672 72 72 | F +41 (0)26 672 74 99 | www.saia-burgess.com

|                                                                      | Choose Folder ? ×                                                                                                    |
|----------------------------------------------------------------------|----------------------------------------------------------------------------------------------------|
| 6 i D 6                                                              | Please select the installation folder.<br><u>P</u> ath:                                                                                                    |
| Sala-Burgess Con                                                     | C:\Program Files (x86)\SAIA-Burgess\PG5_1_4                                                                                                    |
| Choose your Destination Lo                                           | Directories:                                                                                                    |
| Enter the PG5 destination folde<br>click Browse to define a differen | Internet Explorer   Internet Explorer   Internet Explorer |
| PG5 folder:                                                          |                                                                                                    |
| C:\Program Files (x86)\SAIA-B                                        | urgess\PG51_4 Browse                                                                                                    |
| Instalioniëld                                                        | < Back Next > Cancel                                                                                                    |

### 3. Start SPM for first time

When you start the fist time the Saia Project Manager - SPM.exe, it has to be opened with Administrator rights:

• With Windows Explorer, go into the installation folder of PG5, select the file 'SPM.exe', then right click on and in the context menu, select 'Run as administrator'.

| Spm.exe   |   |                            | 21.01.2 |
|-----------|---|----------------------------|---------|
|           |   | Open                       |         |
| sprof32.  |   | Pin to Start               |         |
| SpromS    | 0 | Run as administrator       |         |
| SPropEc   |   | Troubleshoot compatibility |         |
|           |   | Pin to Taskbar             |         |
| sqlcnf32  |   | Send to                    |         |
| sqlcnf32  |   | Send to                    |         |
| Sqlcnf32  |   | Cut                        |         |
| SRemot    |   | Сору                       |         |
| Sres32.d  |   | Create shortcut            |         |
| Sse.cnt   | ( | Delete                     |         |
| SSE.exe   | ( | Rename                     |         |
| 🕜 SSE.HLP |   | -                          |         |
|           |   | Properties                 |         |

Bahnhofstrasse 18 I CH-3280 Murten I Schweiz P +41 (0)26 672 72 72 I F +41 (0)26 672 74 99 I www.saia-burgess.com

#### 4. Project directory access restrictions

In PG5 1.4, the default directory for the projects is "C:\PG5 Projects 1\_4". This path is displayed in the 'Options' dialog, accessible under the 'Tools' menu of the 'Project Manager'.

| Description            | Path                                                 |
|------------------------|------------------------------------------------------|
| Projects Directory     | C:\PG5 Projects 1_4                                  |
| Applications Directory | C:\Program Files (x86)\SAIA-Burgess\PG5_1_4          |
| Local Directory        | C:\Program Files (x86)\SAIA-Burgess\PG5_1_4          |
| Standard Libraries     | C:\Program Files (x86)\SAIA-Burgess\PG5_1_4\Libs\Std |
| Application Libraries  | C:\Program Files (x86)\SAIA-Burgess\PG5_1_4\Libs\App |
| User Libraries         | C:\Program Files (x86)\SAIA-Burgess\PG5_1_4\Libs\Usr |
| FB Libraries           | C:\Program Files (x86)\SAIA-Burgess\PG5_1_4\Libs\FB  |
|                        |                                                      |
|                        |                                                      |
|                        |                                                      |
|                        |                                                      |
|                        |                                                      |
|                        |                                                      |
| Set Defaulte           | Add Edit Province Delete                             |
| Set Lietallits I       | Add I Edit I browse I Uelete                         |

Using this location in Windows 8 can generates some troubles when accessing the project files. In order to avoid those problems, the following options are available:

- Change the project directory to a 'Public' directory.
- Adapt the user access rights of the default directory 'C:\PG5 Projects 1\_4'

#### 4.1 Change the 'Projects Directory' to a 'Public' directory

Changing the Project Directory in the Options Dialog:

|                                                                                                    | Options                                                                                                    | ×  |
|----------------------------------------------------------------------------------------------------|----------------------------------------------------------------------------------------------------|----|
| General Build Downlo                                                                                                    | ad Directories                                                                                                    |    |
| Description<br>Projects Directory<br>Applications Directory<br>Local Directory<br>Standard Libraries<br>Application Libraries<br>User Libraries<br>FB Libraries | Path         C:\Users\Public\Documents         C:\Program Files (x86)\SAIA-Burgess\PG5_1_4         C:\Program Files (x86)\SAIA-Burgess\PG5_1_4         C:\Program Files (x86)\SAIA-Burgess\PG5_1_4\Libs\Std         C:\Program Files (x86)\SAIA-Burgess\PG5_1_4\Libs\App         C:\Program Files (x86)\SAIA-Burgess\PG5_1_4\Libs\Jsr         C:\Program Files (x86)\SAIA-Burgess\PG5_1_4\Libs\Usr         C:\Program Files (x86)\SAIA-Burgess\PG5_1_4\Libs\Fb |    |
| Set Defaults                                                                                                    | Add Edit Browse Delete                                                                                                    | lp |

#### 4.2 Adapt the user access rights of the default directory

To adapt the user access rights of the default directory, you have to:

- Open file explorer
- Select the directory 'PG5 Projects 14'
- Open the 'Properties' of the folder, using the context menu
- Select the 'Security' tab and select the corresponding 'Group or user names'

Bahnhofstrasse 18 I CH-3280 Murten I Schweiz

P +41 (0)26 672 72 72 I F +41 (0)26 672 74 99 I www.saia-burgess.com

| PG5 Projects 1_4                                                       | Properties   |                |   |  |
|------------------------------------------------------------------------|--------------|----------------|---|--|
| General Sharing Security Customise                                     | в            |                |   |  |
| Object name: C:\PG5 Projects 1_4                                       |              |                |   |  |
| Group or user names:                                                   |              |                |   |  |
| & CREATOR OWNER                                                        |              |                |   |  |
| SYSTEM                                                                 |              |                |   |  |
| & Administrators (Test-PC\Administra                                   | itors)       |                |   |  |
| Sers (Test-PC\Users)                                                   |              |                |   |  |
|                                                                        |              |                | _ |  |
| To change permissions, click Edit.                                     | (            | 号 <u>E</u> dit |   |  |
| Permissions for Users                                                  | Allow        | Deny           |   |  |
| <br>Modify                                                             |              |                | ~ |  |
| Read & execute                                                         | ~            | _              |   |  |
| List folder contents                                                   | $\checkmark$ |                |   |  |
| Read                                                                   | $\checkmark$ |                |   |  |
| Write                                                                  | ~            |                |   |  |
| Special permissions                                                    | $\checkmark$ |                | v |  |
| For special permissions or advanced settings, Advanced click Advanced. |              |                |   |  |
| ОК                                                                     | Cancel       | <u>A</u> pply  | 1 |  |

- Edit the 'Group or user names'
- Check the "Write" checkbox and press the 'Apply' button.

Bahnhofstrasse 18 | CH-3280 Murten | Schweiz P +41 (0)26 672 72 72 | F +41 (0)26 672 74 99 | www.saia-burgess.com

| PG5 Projects 1_4 Proper                                                                                                    | ties ×            |
|----------------------------------------------------------------------------------------------------|-------------------|
| Permissions for PG5 Projects 1_4                                                                                                    |                   |
| Security Object name: C:\PG5 Projects 1_4 Group or user names: CREATOR OWNER SYSTEM Administrators (Test-PC\Administrators) Users (Test-PC\Users)                                                                                                    | v Deny            |
| Add       Remove         Permissions for Users       Allow       Deny         Read & execute       Image: Contents       Image: Contents         List folder contents       Image: Contents       Image: Contents         Read       Image: Contents       Image: Contents         Write       Image: Contents       Image: Contents         Special permissions       Image: Contents       Image: Contents         Learn about access control and permissions       Image: Contents       Image: Contents         OK       Cancel       Apply | Ad <u>v</u> anced |

Now the selected directory (and sub-directories) is writable and will be accessible by PG5 1.4 without any access problem.

## 5. Device Configurator

- For using the Device Configurator, the Microsoft .Net Framework 3.5 has to be installed.
- Upload configuration from Device Configurator, Using USB The error "Downloader not found" is displayed, and it cannot be done. Same for Download

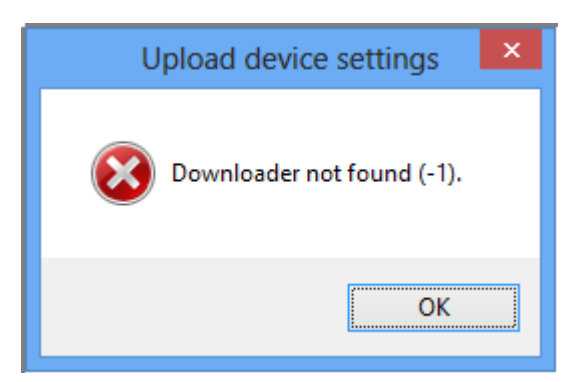

But this can be done in switching to Hardware Settings, and then Download/Upload the hardware configuration.

## 6. HLP help file format

The 'HLP' file format is in Windows 8 not supported by default.

The file "winhlp32.exe" which is located under the 'Windows' directory, needs to be updated with File "Windows8\_RT\_KB917607-x64.msu, which can be downloaded from Microsoft.

In some cases, the update will fail and the following error message is displayed:

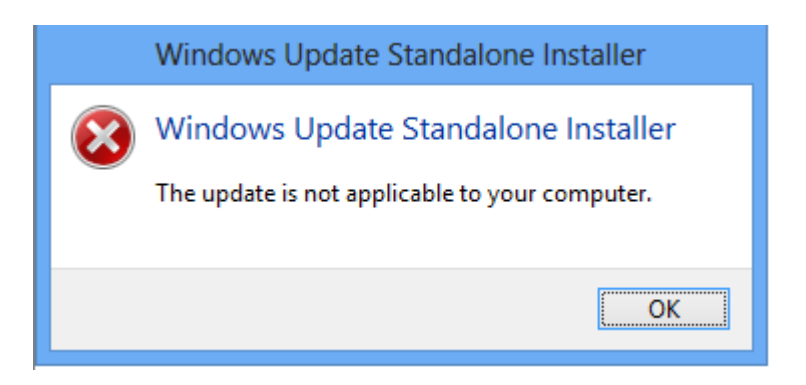

In this case, the file 'winhlp32.exe' has to be installed manually, in following the steps below:

1) Go to 'Windows' directory and open the 'Properties' dialog of the 'WinHlp32.exe' file, in using the context menu then go to the 'Security' tab and press the 'Advanced' button.

Bahnhofstrasse 18 | CH-3280 Murten | Schweiz P +41 (0)26 672 72 72 | F +41 (0)26 672 74 99 | www.saia-burgess.com

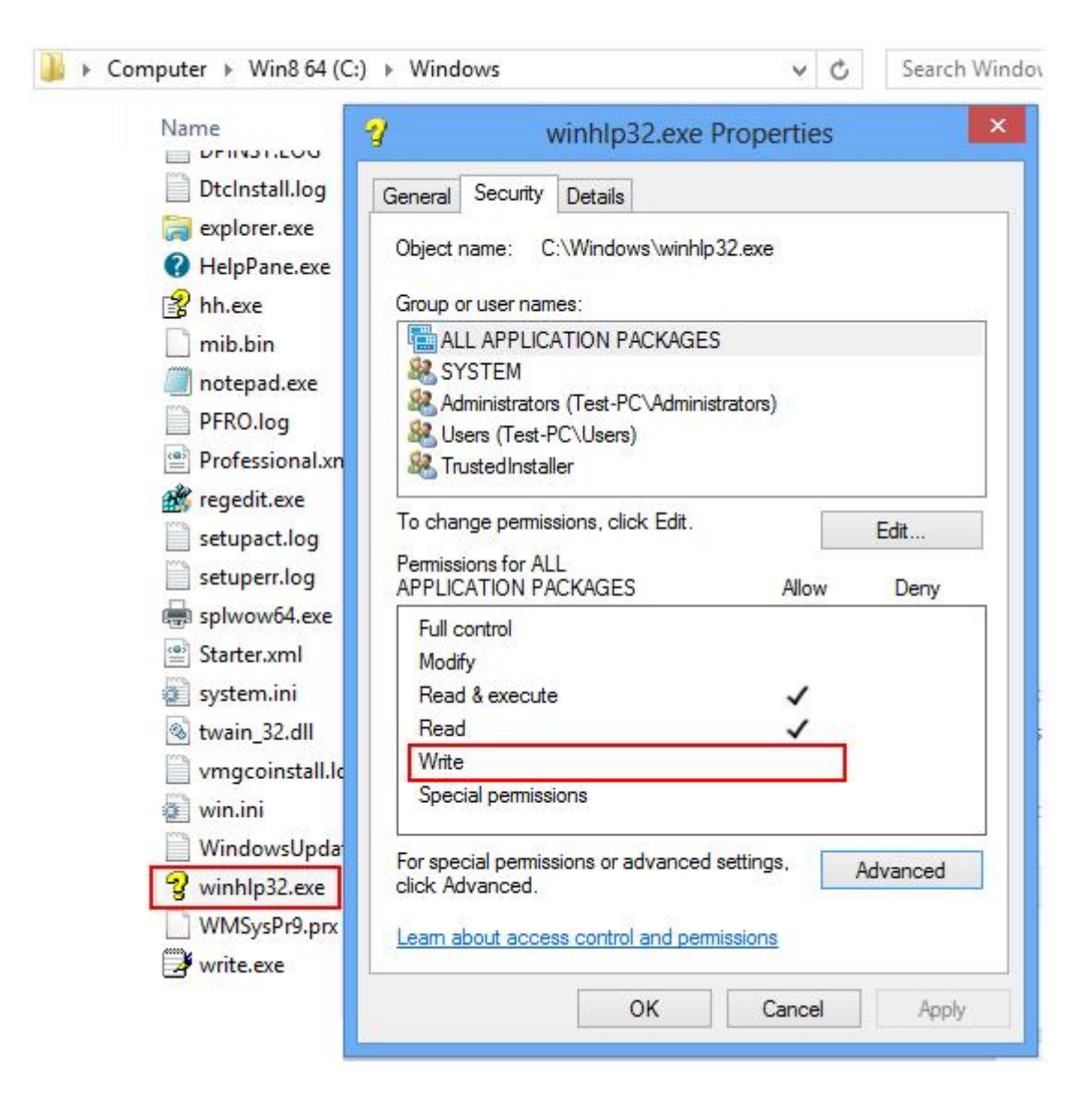

2) In the new dialog on the top, click on the Owner: TrustedInstaller Change link.

3) Type the user name to the "Enter the object name to select" text field and press check name - when it is accepted then press OK

#### Bahnhofstrasse 18 | CH-3280 Murten | Schweiz P +41 (0)26 672 72 72 | F +41 (0)26 672 74 99 | www.saia-burgess.com

| Name:<br>Dwner:                          | C:\Windows\w<br>Test User (Test-                                                | inhlp32.exe<br>-PC\Test) <del>@ Chan</del> | ge                                                                                            |                          |
|------------------------------------------|---------------------------------------------------------------------------------|--------------------------------------------|-----------------------------------------------------------------------------------------------|--------------------------|
| Permissions                              | Auditing                                                                        | Effective Acces                            | Select User or Group                                                                          | ?                        |
| or additiona                             | l information, dou                                                              | ble-click a permiss                        | Select this object type:                                                                      |                          |
| Permission er                            | ntries:                                                                         |                                            | User, Group or Built-in security principal                                                    | Object Types             |
| Type<br>Allow<br>Allow<br>Allow<br>Allow | Principal<br>ALL APPLICATION<br>SYSTEM<br>Administrators (T<br>Users (Test-PC\U | N PACKAGES<br>est-PC\Administra<br>sers)   | From this location:<br>TEST-PC<br>Enter the object name to select (examples):<br>TEST-PC\Test | Locations<br>Check Names |
| Allow                                    | Trusteunstaller                                                                 |                                            | Advanced OK                                                                                   | Cancel                   |
| A 44                                     | Pamous                                                                          | View                                       |                                                                                               |                          |

4) In the "Advanced Security Settings for winhlp32.exe" dialog, press the 'Apply' button

5) Now press 'Edit...' button in 'winhelp32exe' Properties dialog

| Permissions for                            | or winhlp32.ex                   | e              | ×        |  |  |  |  |  |
|--------------------------------------------|----------------------------------|----------------|----------|--|--|--|--|--|
| Security                                   |                                  |                |          |  |  |  |  |  |
| Object name: C:\Windows\win                | hlp32.exe                        |                |          |  |  |  |  |  |
| Group or user names:                       |                                  |                |          |  |  |  |  |  |
|                                            | GES                              |                |          |  |  |  |  |  |
| & SYSTEM<br>& Administrators (Test-PC\Adm  | iinistrators)                    |                |          |  |  |  |  |  |
| Users (Test-PC\Users)                      | ,                                |                |          |  |  |  |  |  |
| StrustedInstaller                          |                                  |                |          |  |  |  |  |  |
|                                            |                                  | _              |          |  |  |  |  |  |
|                                            | A <u>d</u> d                     | <u>R</u> emove |          |  |  |  |  |  |
| Permissions for Users                      | Allow                            | Deny           |          |  |  |  |  |  |
| Full control                               |                                  |                | <b>`</b> |  |  |  |  |  |
| Modify                                     |                                  |                |          |  |  |  |  |  |
| Read & execute                             | <ul> <li>✓</li> <li>✓</li> </ul> |                |          |  |  |  |  |  |
| Write                                      | <ul> <li>✓</li> </ul>            | Ë,             |          |  |  |  |  |  |
| Learn about access control and permissions |                                  |                |          |  |  |  |  |  |
|                                            |                                  |                |          |  |  |  |  |  |
| ОК                                         | Cancel                           | Apply          |          |  |  |  |  |  |

6) You can specify now the rights for the file, Allow Full control for the "Administrators" and press 'Apply', then 'OK', and 'OK'.

7) Copy the attached file - 'winhlp32.exe' to 'Windows' folder

Saia-Burgess Controls AG Bahnhofstrasse 18 I CH-3280 Murten I Schweiz P +41 (0)26 672 72 72 I F +41 (0)26 672 74 99 I www.saia-burgess.com

#### 7. Tests

In the following, you will find a resume of the test done, once the PG5 1.4 correctly installed on a Windows 8 64 bit.

- Open SBug and Connect to PCD via USB, Run, Display OK
- Open Online Configurator and Connect to PCD, change Settings OK
- Create a new project OK
- Create new device OK
- Create a new Fupla file, save, Build OK
- Create a new IL file, save, Build OK
- Create a new Graftec file, save, Build OK
- Create a new HMI file, save, Build OK
- Open Watch Window, drag and drop symbols, Start Monitoring OK
- Open SDat, quick upload, download data to PCD OK
- Create new .SIO File, configure it, compile, Build OK
- Download hardware settings using PGU, USB OK
- Download program using PGU, USB OK
- Firmware Downloader, download firmware via USB OK
- Web Connect, Open Configuration, Add Station USB is missing in Connection Type
- Restore and build a project SIO OK
- Create a new BACNet file, save and build OK
- Create a Web Server file, open it, generate files, build OK